## How to Create Transaction

1. From **Card Fueling** module, click **Transaction** menu. The **Transaction** search screen will be displayed. The default tab on **Transaction** screen is the **Unposted Transaction** tab.

| Unposted Trans | ction Invalid Transaction | Posted Transaction | new View              |                                 |                |                     |             |           |             |            |            |
|----------------|---------------------------|--------------------|-----------------------|---------------------------------|----------------|---------------------|-------------|-----------|-------------|------------|------------|
| Den Selecte    | I 🗋 New 🕒 Export • 🔲      | Columns - 88 V     | iew • 🛞 Import 🛞 Bato | ch Posting 🛞 Batch Delete 🛞 Bat | ch Recalculate |                     |             |           |             |            | 45 records |
| A Transactio   | n Id 🗠 Contains 🗠         |                    |                       | + Add Filter - Clear Filters    |                |                     |             |           |             |            |            |
| Transaction    | d Transaction Date        | Network            | Customer Number       | Customer Name                   | Card Number    | Card Name           | Site Number | Tax State | Item Number | Quantity   | Calc Gross |
| CFDT-3         | 04/03/2016 12:00          | PacPride           | 1001103534            | Bridt Prussing                  | 18714434       | Relation            | ABC         | IN        | 87G-T796    | 3.500000   | $\geq$     |
| CFDT-7         | 07/03/2016 8:47           | PacPride           | 1007103534            | InterProting                    | 10004          | Gener Grote         | ABC         | IN        | 87G-T796    | 140.000000 |            |
| CFDT-14        | 29/06/2016 9:06           | CFN                | 1007103534            | interfruiting                   | 124480         | Rolling Internation | CFN12345    | IN        | 87G-T796    | 50.000000  |            |
| CFDT-15        | 22/07/2016 2:07           | PacPride           | 1007103596            | Nach cache sign (anal           |                | Rengelant           | ABC         | IN        | D2C         | 30.000000  |            |
| CFDT-16        | 25/07/2016 7:18           | PacPride           | 1007103534            | protecting                      | 10110101       | Republication (B)   | ABC         | IN        | D2C         | 41.200000  |            |
| CFDT-53        | 05/02/2018 13:36          | PacPride           | 100807                | (anti-Selvery                   | 12140550       |                     | 301         |           | LPG         | 1.000000   |            |
| CEDT-54        | 06/02/2018 17:18          | PacPride           | 100000                | 20.000                          | 120400         |                     | 301         |           | 87G-T796    | 1,200000   |            |

## 2. Click New toolbar button. The Transaction detail screen will be displayed.

| Close               |                     |                   |                      |                                 |                |                     |             |           |             |            |               |
|---------------------|---------------------|-------------------|----------------------|---------------------------------|----------------|---------------------|-------------|-----------|-------------|------------|---------------|
| Unposted Transactio | Invalid Transaction | osted Transaction | new View             |                                 |                |                     |             |           |             |            |               |
| C Open Selected     | 🔁 New 🗋 Export • 🔲  | Columns - 88 V    | iew • 🛞 Import 🛞 Bat | ch Posting 🛞 Batch Delete 🛞 Bat | ch Recalculate |                     |             |           |             |            | 45 records    |
| A Transaction Id    | ~ Contains ~        |                   |                      | + Add Filter - Clear Filters    |                |                     |             |           |             |            |               |
| Transaction Id      | Transaction Date    | Network           | Customer Number      | Customer Name                   | Card Number    | Card Name           | Site Number | Tax State | Item Number | Quantity   | Calc Gross    |
| CFDT-3              | 04/03/2016 12:00    | PacPride          | (00)103534           | Bride Processing                | 10714434       | Research            | ABC         | IN        | 87G-T796    | 3.500000   | $\rightarrow$ |
| CFDT-7              | 07/03/2016 8:47     | PacPride          | (897103534           | Bridt Prusing                   | 100004         | Gener Gritti        | ABC         | IN        | 87G-T796    | 140.000000 |               |
| CFDT-14             | 29/06/2016 9:06     | CFN               | (007103534)          | inter Prusing                   | 121450         | Roches/Missourition | CFN12345    | IN        | 87G-T796    | 50.000000  | _             |
| CFDT-15             | 22/07/2016 2:07     | PacPride          | (001103596)          | Rectification application       |                | Response            | ABC         | IN        | D2C         | 30.000000  |               |
| CFDT-16             | 25/07/2016 7:18     | PacPride          | (00)103534           | Inter Proting                   | 1011030        | Republication.      | ABC         | IN        | D2C         | 41.200000  |               |
| CFDT-53             | 05/02/2018 13:36    | PacPride          | 100007               | part-Servery                    | 12145555       |                     | 301         |           | LPG         | 1.000000   |               |
| CFDT-54             | 06/02/2018 17:18    | PacPride          | 1000000              | 2                               |                |                     | 301         |           | 87G-T796    | 1.200000   |               |

| Details Errors Audit Log |          |                                  |            |                                |                   |             |               |                   |                 |
|--------------------------|----------|----------------------------------|------------|--------------------------------|-------------------|-------------|---------------|-------------------|-----------------|
| Location                 |          |                                  |            | Account                        |                   |             | ltem          |                   |                 |
| Network *                |          | <ul> <li>Created Date</li> </ul> | 09/06/2023 | Card                           | *                 | ٩           | On Hold:      | Expens            | ed 🗌            |
| Transaction Date *       |          | Posted Date                      | 09/06/2023 | Account                        |                   |             | Expensed Iter | m                 |                 |
| Network Billing Date     |          | E Sequence                       |            | Custome                        | PO                |             | Pump No       |                   | 0               |
| Site *                   |          | Site Group                       |            | Miscellan                      | eous              |             | Product No    | *                 |                 |
| Company Location         |          |                                  |            | Vehicle N                      | •                 |             | ltem          |                   |                 |
| Transaction Type 🔹       |          |                                  |            | <ul> <li>Driver Pir</li> </ul> | 1                 | ~           | Quantity      | *                 | 0               |
|                          |          |                                  |            | Odomete                        | r                 | 0           | Department    |                   |                 |
| Pricing                  |          |                                  |            |                                | Taxes             |             |               |                   |                 |
| Calc Gross Price         | 0.000000 | Orig Gross Price                 |            | 0.000000                       | Export • 🔠 View • | Filter (F3) |               |                   | K N<br>K N      |
| Calc Net Price           | 0.000000 | Orig Net Price                   |            | 0.000000                       | Tax Code          |             | Tax Rate      | Calculated Amount | Original Amount |
| Calc Total Amount        | 0.00000  | Orig Total Amoun                 | t          | 0.00000                        |                   |             |               |                   |                 |
| Price Method             |          | Price Profile:                   |            |                                |                   |             |               |                   |                 |
| Price Basis              |          | Index Name                       |            |                                |                   |             |               |                   |                 |
| Profile Rate             | 0.000000 | Index Price                      |            | 0.000000                       |                   |             |               |                   |                 |
| Adjustment Rate          |          | Index Date                       |            |                                |                   |             |               |                   |                 |
| Transfer Cost            | 0.000000 | Contract No                      |            |                                |                   |             |               |                   |                 |
| Inventory Cost           | 0.000000 | Margin                           |            | 0.000000                       |                   |             |               |                   |                 |

 Enter/Select the following required fields: Location Portion: Network, Transaction Date, Site, Transaction Type Customer Portion: Card Item Portion: Product No, Quantity Pricing Portion: Transfer/Inv Cost \*

\* In case of Price Method is set as Remote and Ext Remote Price Profile (except for Basis = Remote Pricing Index)

| Transaction - CFDT-8 | 60                    |                   |                   |         |           |                  |             |    |              |                   | -          | ×                |
|----------------------|-----------------------|-------------------|-------------------|---------|-----------|------------------|-------------|----|--------------|-------------------|------------|------------------|
|                      |                       |                   | Batch Posting Clo |         |           |                  |             |    |              |                   |            |                  |
| Details Errors A     | Audit Log             |                   |                   |         |           |                  |             |    |              |                   |            |                  |
| Location             |                       |                   |                   | Acco    | unt       |                  |             |    | Item         |                   |            |                  |
| Network              | * CFN                 | Created Date      | 09/06/2023        | Card    |           | enous Turor      | n Tanana    | Q, | On Hold:     | Exper             | sed        |                  |
| Transaction Date     | * 09/06/2023 01:37 PM | Posted Date       | 09/06/2023        | Acco    | unt       | South Tracking 7 | 001003084   |    | Expensed Ite | m                 |            |                  |
| Network Billing Dat  | e                     | E Sequence        |                   | Custo   | omer PO   |                  |             |    | Pump No      |                   |            | 0                |
| Site                 | * ABC                 | Q Site Group      | FW                | Misce   | ellaneous |                  |             |    | Product No   | + ABCDSL          |            | Q,               |
| Company Location     | (007) - There' Wegane |                   |                   | Vehic   | de No     |                  |             | ~  | Item         | D2D               |            |                  |
| Transaction Type     | + Local/Network       |                   |                   | ~ Drive | er Pin    |                  |             | ~  | Quantity     | *                 |            | 10               |
|                      |                       |                   |                   | Odor    | meter     |                  |             | 0  | Department   |                   |            |                  |
| Pricing              |                       |                   |                   |         | Tax       | kes              |             |    |              |                   |            |                  |
| Calc Gross Price     | 1.349000              | Orig Gross Price  |                   | 1.5000  | 00 Exp    | ort • 88 View •  | Filter (F3) |    |              |                   |            | К. Л<br>К. У     |
| Calc Net Price       | 1.349000              | Orig Net Price    |                   | 1.5000  | 00        | Tax Code         |             |    | Tax Rate     | Calculated Amount | Original A | mount            |
| Calc Total Amount    | 13.49000              | Orig Total Amount |                   | 15.000  | 00        |                  |             |    |              |                   |            |                  |
| Price Method         | Price Profile         | Price Profile:    | Local FW Index    |         |           |                  |             |    |              |                   |            |                  |
| Price Basis          | Index Retail          | Index Name        | FW Retail         |         |           |                  |             |    |              |                   |            |                  |
| Profile Rate         | -0.050000             | Index Price       |                   | 1.3990  | 00        |                  |             |    |              |                   |            |                  |
| Adjustment Rate      | 0.000000              | Index Date        | 15/04/2020        |         |           |                  |             |    |              |                   |            |                  |
| Transfer Cost        | 0.000000              | Contract No       |                   |         |           |                  |             |    |              |                   |            |                  |
| Inventory Cost       | 1.401530              | Margin            |                   | -0.0525 | 30        |                  |             |    |              |                   |            |                  |
| ? 💭 🖓 0.73s          | Ready                 |                   |                   |         |           |                  |             |    | Id   4 Pag   | e 1 of 1          | Activat    | Windo<br>Refresh |

4. Click **Save** toolbar button. The **Transaction Number** will append on the screen title. Pricing information will be autopopulated.

| Transaction - CFDT-8 | 360                   |                   |                   |                               |                   |                    |               |                   | - 🗆 >           |
|----------------------|-----------------------|-------------------|-------------------|-------------------------------|-------------------|--------------------|---------------|-------------------|-----------------|
| New Save Delete      |                       |                   | Batch Posting Clo |                               |                   |                    |               |                   |                 |
| Details Errors A     | Audit Log             |                   |                   |                               |                   |                    |               |                   |                 |
| Location             |                       |                   |                   | Account                       |                   |                    | ltem          |                   |                 |
| Network              | + CFN                 | Created Date      | 09/06/2023        | Card                          | · ANDERE THINK    | ng Tursing Q       | On Hold:      | Expense           | ed 🗌            |
| Transaction Date     | * 09/06/2023 01:37 PM | Posted Date       | 09/06/2023        | Account                       | Smith Trusting    | 1000) (100)00.000m | Expensed Item |                   |                 |
| Network Billing Dat  | te                    | Sequence          |                   | Custome                       | r PO              |                    | Pump No       |                   | 0               |
| Site                 | * ABC                 | Q Site Group      | FW                | Miscellar                     | neous             |                    | Product No    | * ABCDSL          | Q               |
| Company Location     | RMT - The Wayne       |                   |                   | Vehicle N                     | lo                | ~                  | Item          | D2D               |                 |
| Transaction Type     | + Local/Network       |                   |                   | <ul> <li>Driver Pi</li> </ul> | n                 | ~                  | Quantity      | *                 | 10              |
|                      |                       |                   |                   | Odomet                        | er                | 0                  | Department    | •                 |                 |
| Pricing              |                       |                   |                   |                               | Taxes             |                    |               |                   |                 |
| Calc Gross Price     | 1.349000              | Orig Gross Price  |                   | 1.500000                      | Export • 🔠 View • | Filter (F3)        |               |                   | 5.2<br>23       |
| Calc Net Price       | 1.349000              | Orig Net Price    |                   | 1.500000                      | Tax Code          |                    | Tax Rate      | Calculated Amount | Original Amount |
| Calc Total Amount    | 13.49000              | Orig Total Amount |                   | 15.00000                      |                   |                    |               |                   |                 |
| Price Method         | Price Profile         | Price Profile:    | Local FW Index    |                               |                   |                    |               |                   |                 |
| Price Basis          | Index Retail          | Index Name        | FW Retail         |                               |                   |                    |               |                   |                 |
| Profile Rate         | -0.050000             | Index Price       |                   | 1.399000                      |                   |                    |               |                   |                 |
| Adjustment Rate      | 0.000000              | Index Date        | 15/04/2020        |                               |                   |                    |               |                   |                 |
| Transfer Cost        | 0.000000              | Contract No       |                   |                               |                   |                    |               |                   |                 |
| Inventory Cost       | 1.401530              | Margin            |                   | -0.052530                     |                   |                    |               |                   |                 |
| ? 🔘 🖓 0.73s          | Ready                 |                   |                   |                               |                   |                    | N A Page      | 1 of 1            | Activate Win    |

Click the Close toolbar button or X button. In the Transaction search screen, the created transaction will be listed.